# Inhalt des Überblicks für die Hilfe der HP LaserJet 5L Druckersoftware

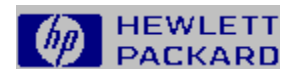

Drücken Sie F1, um Informationen zur Verwendung der Hilfe zu erhalten.

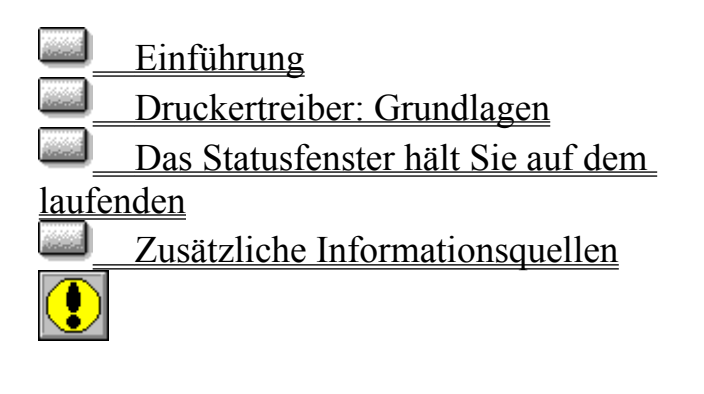

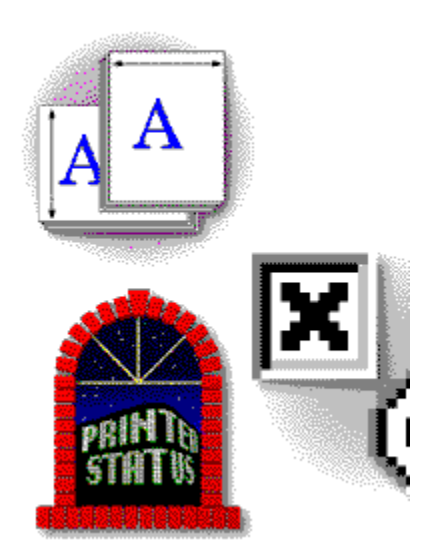

Wenn Sie "Angepaßte Installation" wählen oder der Computer nicht direkt über ein Parallelkabel an den Drucker angeschlossen ist, haben Sie unter Umständen nicht auf alle in diesem Überblick beschriebenen Softwarekomponenten Zugriff.

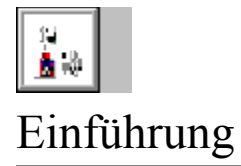

Die HP LaserJet 5L Druckersoftware für Windows besteht aus dem HP LaserJet Druckertreiber, dem Statusfenster, der Hilfe zum Statusfenster und dem Überblick.

Dieser Überblick macht Sie mit den einzelnen Komponenten vertraut und zeigt Ihnen außerdem, wie Sie auf sie zugreifen, sie modifizieren und weitere hilfreiche Informationen über sie erhalten können.

Während der Installation wird das Computersystem beurteilt und das jeweils optimale <u>hostgestützte</u> Drucksystem installiert. Nach der Installation finden Sie die Gruppe **HP LaserJet 5L Drucker** mit den folgenden Symbolen vor:

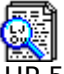

<u>HP 5L Drucksystem-Überblick</u> (dies ist bereits Teil des Überblicks)

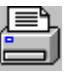

**Statusfenster** 

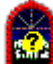

Hilfe für das Statusfenster

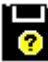

Hilfe für den HP 5L Treiber

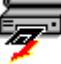

Deinstallationsprogramm für den HP 5L

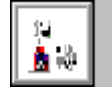

Grundlegendes zu Druckertreibern

Die HP Laserlet Druckersoftware ist das Softwareprogramm, das der Computer zur Kommunikation mit dem Drucker benötigt. Dieses Softwareprogramm wird im allgemeinen als Druckertreiber bezeichnet. Der Druckertreiber wandelt die von den Anwendungen ausgegebenen Daten in Anweisungen um, die der Drucker zur Erstellung von Druckseiten interpretiert. Des weiteren lassen sich die Einstellungen des Druckers

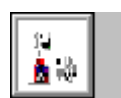

(Anzahl der Seiten, Papierformat etc.) über den Druckertreiber steuern.

Auf den Druckertreiber kann auf verschiedene Arten zugegriffen werden, z.B. über die <u>Windows-</u> <u>Systemsteuerung</u> oder über <u>Software-</u> <u>Anwendungen</u>.

### Job-spezifische Einstellungen

In der Regel brauchen Sie die Einstellungen des Druckertreibers nicht zu ändern, da die normalen Einstellungen von den meisten Software-Anwendungen über ein Druck-Dialogfeld eingestellt werden können. So können Sie mit den meisten Textverarbeitungs- und Grafikprogrammen z.B. die Anzahl der Exemplare sowie die Ausrichtung ändern. Die innerhalb von Anwendungen gemachten Änderungen wirken sich gewöhnlich auf nur einen Druckjob aus.

## Normale Einstellungen

Änderungen, die über die Windows-Systemsteuerung innerhalb des Druckertreibers vorgenommen werden, können sich, ungeachtet der Software-Anwendung, auf alle zum Drucker gesendeten Druckjobs auswirken. Sie bleiben so lange wirksam, bis Sie sie wieder ändern.

Hinweis Im allgemeinen übersteuern Software-Anwendungen die Einstellungen, die sie mit dem Druckertreiber gemeinsam

- haben. Legt der Druckertreiber als Anzahl der Exemplare beispielsweise eins (1) fest und Sie wählen über die Software-Anwendung fünf Exemplare aus, dann erhalten Sie fünf Druckexemplare.
- Hinweis Einige Software-Anwendungen gestatten auch den Zugriff auf den Druckertreiber. In der Regel klicken Sie für den Zugriff auf den Treiber auf das Menü Datei und dann auf Druckereinricht
  - **ung**. Da es jedoch einige Software-Anwendungen gibt, die keinen uneingeschränkte n Zugriff auf den Treiber ermöglichen, hält man sich am besten an das nachstehende Verfahren.

# Erweiterte Einstellungen

Über den Druckertreiber sind viele weitere Druckereinstellungen zugänglich. Zum Beispiel können Sie die Druckqualität genau abstimmen, indem Sie die Auflösung oder den Grafik- und Textmodus ändern.

So erreichen Sie den Druckertreiber (Windows 3.1/3.11)

- Öffnen Sie vom Windows Programm-Manager aus die Hauptgruppe.
- Doppelklicken Sie auf das Symbol für die Systemsteuerung.
- Doppelklicken Sie auf das Symbol Drucker.
- Vergewissern Sie sich, daß der HP LaserJet 5L Drucker hervorgehoben ist, und klicken Sie dann auf Einrichten. Daraufhin erscheint der Druckertreiber.

# So erreichen Sie den Druckertreiber von der Windows Drucker-Systemsteuerung aus (Windows 95)

- Klicken Sie auf "Start", dann auf "Einstellungen" und dann auf "Drucker".
- 2 Klicken Sie auf das Symbol für HP LaserJet 5L.
- 3 Wählen Sie im Menü "Datei" den Befehl "Eigenschaften".

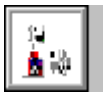

Das HP Statusfenster hält Sie auf dem Laufenden

Das <u>Statusfenster</u> meldet auf dem Computerbildschirm Druckerbedingungen und Fehlermeldungen, wie z.B. "Papierende". Jedesmal, wenn eine Meldung erscheint, können Sie mit der Hilfe-Taste (oder F1) weitere Informationen anzeigen. Es werden zu einer Vielzahl von Aufgaben Anweisungen gegeben, wie z.B. dem Einlegen von Papier, Auswechseln der Tonerpatrone und Beheben von Papierstaus.

• Statusfenster --Wenn das Statusfenster ausgeführt wird, ist am unteren Bildschirmrand ein kleines Symbol zu sehen. Durch Doppelklicken auf dieses Symbol können Sie jederzeit den aktuellen Status des Druckers überprüfen.

Direkte Parallelverbindung -- Das Statusfenster zeigt nur dann Meldungen auf dem Bildschirm an, wenn der Computer direkt über ein Kabel nach IEEE-1284 an den Parallelanschluß des Druckers angeschlossen ist. Diese Art von Verbindung ist "bidirektional", da der Computer Jobs an den Drucker und der Drucker wiederum Statusinformationen an den Computer senden kann.

So erreichen Sie das HP Statusfenster (Windows 3.1/3.11)

- Doppelklicken Sie im Windows Programm-Manager auf das Symbol HP LaserJet 5L Drucker, um die HP LaserJet-Gruppe zu öffnen.
- Doppelklicken Sie auf das Symbol Statusfenster.

# So erreichen Sie das HP Statusfenster (Windows 95)

1 Klicken Sie auf "Start" und dann auf "Programme".

- 2 Wählen Sie den HP LaserJet 5L Drucker.
- 3 Doppelklicken Sie auf das Symbol HP Statusfenster.

#### Hinweis für Netzwerkund Umschalter-Benutzer:

Es kann sein, daß das Statusfenster in einem Netzwerk oder bei Verwendung eines Umschalters nicht funktioniert. Oft hindern diese Geräte den Drucker am Rücksenden von Daten zum Computer. Es gibt jedoch neue Geräte zur gemeinsamen Nutzung, die die Rücksendung von Statusmeldungen unterstützen. Bitten Sie Ihren Fachhändler um weitere Informationen.

Sollte das Statusfenster nicht verfügbar sein, da Sie in einem Netzwerk arbeiten oder einen Umschalter verwenden, halten Sie sich an die Status-LEDs im Bedienfeld des Druckers und das Benutzerhandbuch.

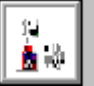

Zusätzliche Informationsquellen

Zusätzliche hilfreiche Informationen und Unterstützung für den HP LaserJet 5L Drucker finden Sie im:

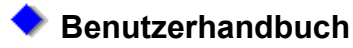

Der HP LaserJet Drucker wird zusammen mit einem aufgabenorientierten <u>Benutzerhandbuch</u> geliefert, in dem Sie schnell weitere Informationen über den Drucker nachschlagen können. Klicken Sie auf den grünen Text, wenn Sie das Inhaltsverzeichnis einsehen möchten.

# Zusätzliche Unterstützung:

Sie können zusätzliche Unterstützung anfordern von:

#### der lokalen HP Verkaufsstelle

#### dem für Computer zuständigem Personal in Ihrer Firma

Des weiteren können Sie sich an die Hewlett-Packard Kundenunterstützung

wenden (die Deckung des Services richtet sich danach, ob die Garantiefrist für den Drucker noch gültig oder bereits verstrichen ist). Telefonnummern und weitere Einzelheiten können Sie Kapitel 7 des Benutzerhandbuchs entnehmen.

Überblick über die HP LaserJet Druckersoftware

Die Hilfedateien zum Thema "Überblick" enthalten Informationen über den Inhalt der HP LaserJet Druckersoftware.

Zugriff auf den Überblick

über die HP LaserJet Druckersoftware:

> Öffnen Sie vom Windows Programm-Manager aus die Gruppe HP LaserJet 5L Drucker.

> > 2. Doppelklicken Sie auf das Symbol HP 5L Drucks In-Überblick.

Das Statusfenster

Das Statusfenster gibt Informationen über den Status des HP LaserJet Druckers aus. Sie können festlegen, ob das Statusfenster über die derzeitige Anwendung eingeblendet werden soll, um Sie über den Druckerstatus zu informieren. Zum Statusfenster gehört auch ein Hilfesystem.

Zugriff auf das Statusfenster und die zugehörigen Hilfedateien:

> Öffnen Sie vom Windows Programm-Manager aus die Gruppe HP LaserJet 5L Drucker.

> > 2. Doppelklicken Sie auf das Syr Statusfenster

Hinweis Wenn Sie auf die zugehörige Hilfedatei zugreifen wollen, drücken Sie F1 oder die Hilfe-Taste.

Hilfe für das Statusfenster

Das Symbol "Hilfe für das Statusfenster" verschafft direkten Zugriff auf das Hilfesystem des Statusfensters. Zugriff auf die Hilfe für das Statusfenster:

 Öffnen Sie vom Windows Programm-Manager aus die Gruppe HP LaserJet 5L Drucker.

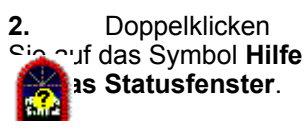

Hilfe für den Druckertreiber

Das Symbol "Hilfe für den HP 5L Treiber" verschafft direkten Zugriff auf das Hilfesystem des Druckertreibers. Innerhalb dieses Hilfesystems finden Sie Informationen und Verfahrensschritte zum Ändern der Druckereinstellungen.

Zugriff auf das Hilfesystem des Druckertreibers:

> Öffnen Sie vom Windows Programm-Manager aus die Gruppe HP LaserJet 5L Drucker.

2. Doppelklicken Sie auf das Symbol Hilfe für

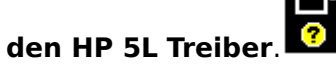

Sie können auch über die Software-Anwendung auf die Hilfe zugreifen.

Der Zugriff auf den Druckertreiber kann je nach Software-Anwendung variieren, erfolgt im allgemeinen jedoch über das Menü "Datei".

> Öffnen Sie das Menü "Datei" der betreffenden Software, und machen Sie die Option "Druckereinrichtung" ausfindig.

- 2. Klicken Sie auf "Druckereinrichtung".
- Machen Sie auf dem Bildschirm
   "Druckereinrichtung" eine Schaltfläche oder Option zum Einrichten des Druckers ausfindig (viele Anwendungen besitzen eine Schaltfläche mit der Beschriftung
   "Einrichten").
- Klicken Sie auf die Schaltfläche "Einrichten", und nehmen Sie am Druckertreiber die gewünschten Änderungen vor.

# HP LaserJet 5L

Deinstallationsprogramm

Über dieses Symbol haben Sie Zugriff auf eine Methode zur Deinstallation der Software des HP LaserJet 5L Druckers.

#### Das

Deinstallationsprogramm entfernt alle Dateien, die während der Installation auf das System kopiert wurden, und löscht außerdem alle an den Systemdateien vorgenommenen Änderungen.

Zum HP LaserJet 5L Deinstallationsprogramm gehört auch ein Hilfesystem.

Zugriff auf das HP LaserJet 5L Deinstallationsprogramm und die zugehörigen Hilfedateien:

> 1. Öffnen Sie im Windows Programm-Manager die Gruppe HP LaserJet 5L Drucker.

> > 2. Doppelklicken Sie auf das Symbol Deinstallationsprogra mm für den HP 5L.

7

# Ausrichtung

Der Begriff "Ausrichtung" bezieht sich auf die Richtung, in der eine Seite bedruckt wird. Bei der Ausrichtung **Hochformat** wird die Seite entlang der kurzen Kante (z.B. normale Briefe) bedruckt; bei der Ausrichtung **Querformat** wird die Seite entlang der langen Kante oder ihrer Länge nach (oft in Kalkulationstabellen mit vielen Spalten) bedruckt.

# Hostgestütztes

# Drucksystem

Bei diesem System wird die Formatierung der Seite im Computer anstatt im Drucker verarbeitet. Durch diese Verarbeitungsmethode wird die Effizienz des Druckers erhöht, so daß komplexere Dokumente in weniger Zeit und mit kleinerem Druckerspeicher gedruckt werden können.

Darüber hinaus können Sie, wenn Sie das hostgestützte Drucksystem installiert haben, einen Druckjob über das Statusfenster pausieren, fortsetzen oder löschen.

#### Zugriff auf den Druckertreiber über die SoftwareDer Zugriff

auf den Druckertreiber kann je nach Software-Anwendung variieren, erfolgt in der Regel jedoch über das Menü "Datei".

## Windows 3.1/3.11

- Öffnen Sie das Menü "Datei", und machen Sie die Option "Druckereinrichtung" ausfindig.
- 2. Klicken Sie auf "Druckereinrichtung".
- 3. Machen Sie auf dem

- Bildschirm "Druckereinrichtung" eine Schaltfläche oder Option zum Einrichten des Druckers ausfindig (viele Anwendungen besitzen eine Schaltfläche mit der Beschriftung "Einrichten").
- Klicken Sie auf die Schaltfläche "Einrichten", und nehmen Sie die gewünschten Änderungen am Druckertreiber vor. Die Titelleiste des Druckertreibers lautet HP LaserJet 5L Druckersystem an...

# Windows 95

**1.** Wählen Sie im Menü "Datei" den Befehl "Drucken".

**2.** Wählen Sie den HP LaserJet 5L Drucker.

**3.** Klicken Sie auf "Eigenschaften".

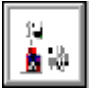

Inhaltsverzeichnis des

Benutzerhandbuchs

# Kapitel 1 - Einrichten des Druckers

(Druckerteile und wo sie sich befinden, Tonerpatrone installieren, Papier einlegen, Kabel anschließen)

# Kapitel 2 - Verwenden

der Druckersoftware (Software-Anleitungen für Benutzer von Windows, Software-Anleitungen für Benutzer von DOS)

#### Kapitel 3 - Verwenden des Bedienfelds

(Statusanzeigen des Bedienfelds, Verwendung der Bedienfeldtaste)

#### Kapitel 4 - Drucken

(Druckvorbereitung, Papierqualität, Bedrucken von Briefkopfpapier, Umschlägen und Sonderdruckmedien)

## Kapitel 5 - Zubehör und Wartung des Druckers (Energie sparen, Umgang mit Tonerpatronen,

Reinigen des Druckers)

# Kapitel 6 -

Fehlerbehebung und Lösen von Problemen (Selbsttestseite ausdrucken, Drucker zurücksetzen, Papierstaus beheben, Beheben von Drucker-, Schrift- und Druckqualitätsproblemen )

#### Kapitel 7 - Informationen zu Garantie und Lizenz (Garantie, weltweite Büros für Verkauf und

Verkauf und Kundendienst)

#### Anhang A - Technische Daten: Drucker

(Technische Daten, behördliche Bestimmungen)

#### Anhang B - Technische Daten: Druckmedien (Angaben zum Papier)

#### Anhang C - Technische Daten: Parallelkabel und seine Anschlüsse (Parallelkabel, Konfigurieren des Druckeranschlusses, Netzwerke und Umschalter)

## Anhang D -

**Speicherinstallation** (**DRAM**) (Installieren von Speicherkarten [DRAM])

Anhang E - PCL-Druckerbefehle (Häufige Druckerbefehle)

Index

Zugriff auf den Druckertreiber über die Windows-SystemsteuerungSo erreichen Sie den Druckertreiber (Windows 3.1/3.11)

- 1. Öffnen Sie den Programm-Manager.
- Klicken Sie auf das Symbol f
  ür die Systemsteuerung.
- 3. Klicken Sie auf das Symbol "Drucker".
- Wählen Sie den HP LaserJet 5L Drucker aus.
- 5. Klicken Sie auf die Schaltfläche "Einrichten".

# So erreichen Sie den Druckertreiber (Windows 95)

1. Klicken Sie auf "Start", dann auf "Einstellungen" und dann auf "Drucker".

**2.** Klicken Sie auf das Symbol für HP LaserJet 5L.

**3.** Wählen Sie im Menü "Datei" den Befehl "Eigenschaften".

# Willkommen bei der Hilfe für die

HP LaserJet Druckersoftware Dieser Überblick macht Sie mit der Software vertraut, die zusammen mit dem HP LaserJet Drucker geliefert wurde.